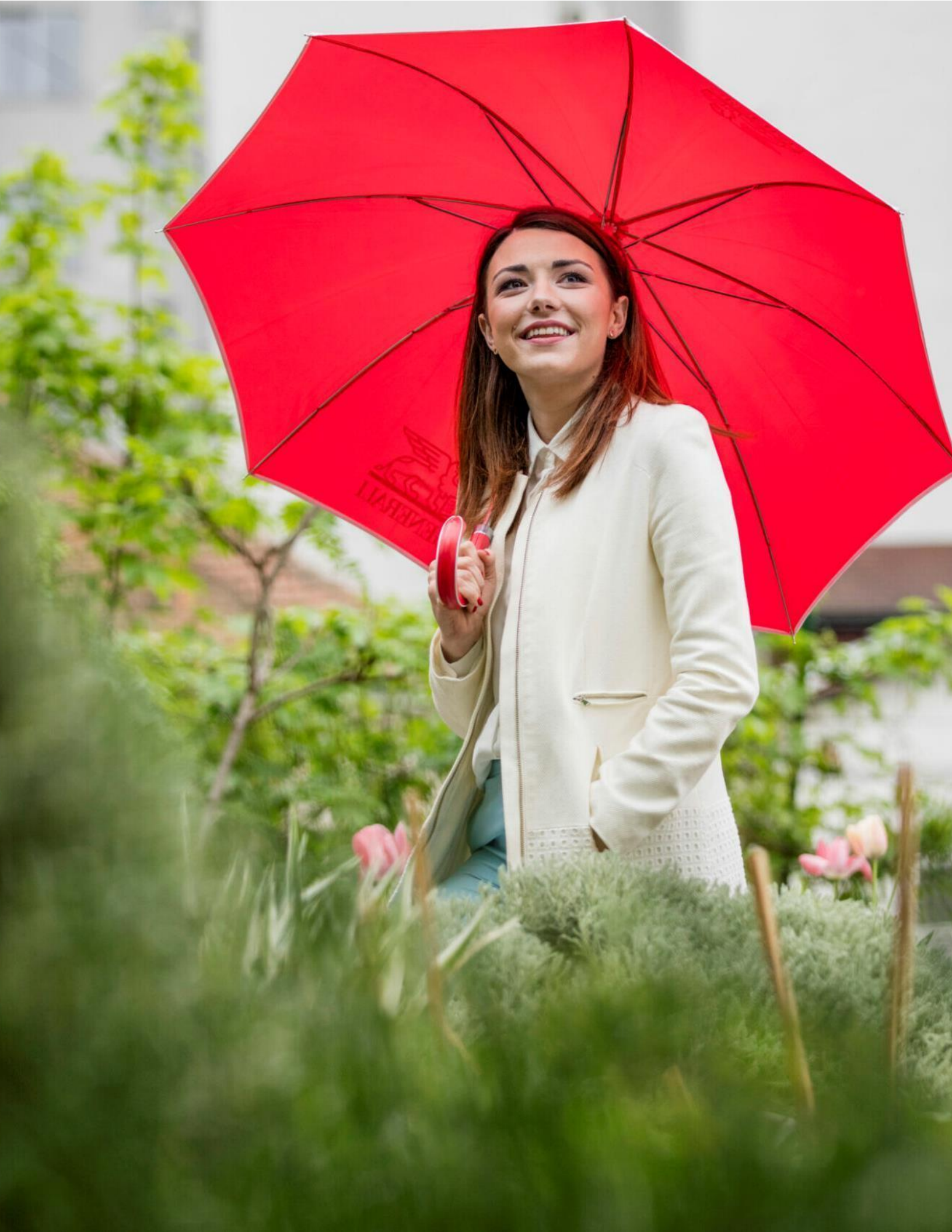

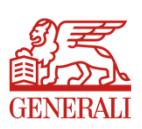

# Generali Member Portal

**User Handbook** 

# What is Member Portal

Enrollment of Dependents & Beneficiaries made accessible for members.

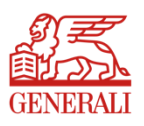

Self-Service Enrollment. Do it at your own pace & time. All Transactions Are Digital-Based. No more paperworks. Single Sign-On. Use your GenConnect credentials when logging In.

Available in www.generali.com.ph. Go to Log In and choose Member Portal to access the site.

| 01 | How to Register your account                 |
|----|----------------------------------------------|
| 02 | How to Login once you are Registered         |
| 03 | How to Reset your Password / Forgot Password |
| 04 | How to Edit your Profile                     |
| 05 | How to Enroll Dependents                     |
| 06 | How to Edit Dependents                       |
| 07 | How to Enroll Beneficiaries                  |
| 08 | How to Edit Beneficiaries                    |
| 09 | How to Save a Draft for Beneficiaries        |
| 10 | How to Logout                                |

## **01** How to Register your Account

1. To register, go to <u>www.generali.com.ph</u> and click Log In found at the upper right hand corner of the page. Choose Member Portal. Click the **Not yet registered? Sign up here** link.

You may also go directly to the portal by typing **memberportal.generali.com.ph** in the browser.

If you are already a GenConnect registered user, proceed with the Log In using your app credentials.

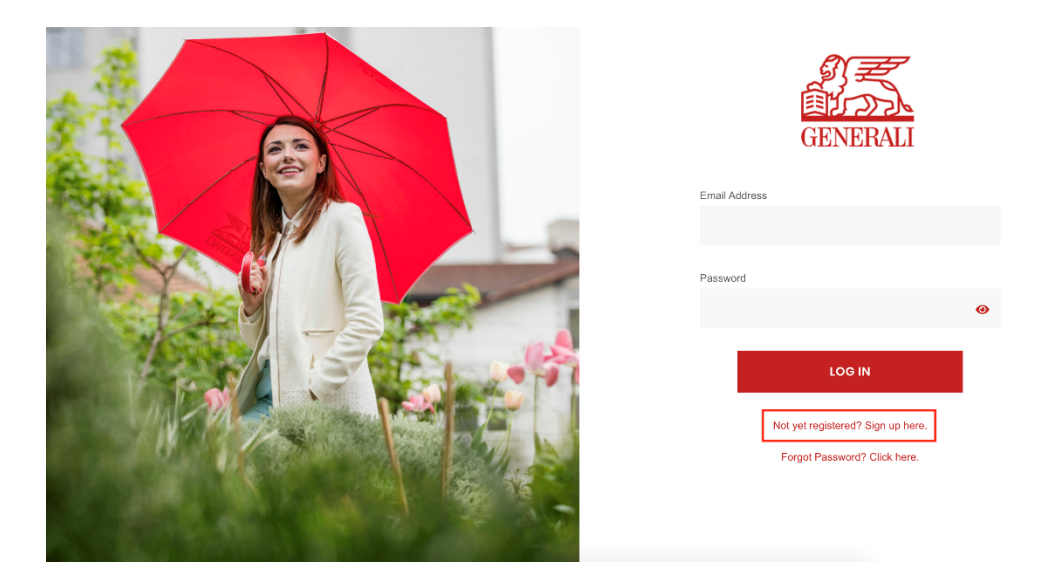

2. Fill up the Birthdate and Certificate Number first then Validate

| Fill up all details and click on va | lidate to auto-populate your name. |               |     |
|-------------------------------------|------------------------------------|---------------|-----|
| FIRST NAME:                         | MIDDLE NAME:                       | LAST NAM      | IE: |
| Birthdate                           |                                    | Email Address |     |
| 01/01/1970                          |                                    |               |     |
| Certificate Number                  |                                    | Password      |     |
| 000000-00                           |                                    |               | 0   |
|                                     |                                    |               |     |

3a. If the user is registered in the system, it is possible that you are already a GenConnect user. You may proceed with the Log In and use the GenConnect credentials. Otherwise, please contact Generali Technical Support at email address customercare@generali.com.ph.

| 0                                                                                                    |                                    |               |          |         |   |
|----------------------------------------------------------------------------------------------------|------------------------------------|---------------|----------|---------|---|
| Fill up all details and click on va                                                                     | lidate to auto-populate your name. |               |          |         |   |
| Certificate Number supplied is already registered in our system. Please check the information provided. |                                    |               |          |         |   |
| FIRST NAME:                                                                                             | MIDDLE NAME:                       | LA            | ST NAME: |         |   |
| Birthdate                                                                                               |                                    | Email Address |          |         |   |
| 01/01/1970                                                                                              |                                    |               |          |         |   |
| Certificate Number                                                                                      |                                    | Password      |          |         |   |
| 000000-00                                                                                               |                                    |               |          |         | 0 |
|                                                                                                    |                                    |               |          |         |   |
| Back                                                                                                    |                                    | VALIDATE      |          | SIGN UP |   |

3b. If validation is successful, nominate an **Email Address** and **Password** and click **Sign Up**.

| Fill up all details and click on valida | ate to auto-populate your name. |                     |    |
|-----------------------------------------|---------------------------------|---------------------|----|
| Validation Successful. Please comple    | te the fields and register.     |                     |    |
| FIRST NAME: JUAN                        | MIDDLE NAME: C                  | LAST NAME: DELA CRU | IZ |
| Birthdate                               |                                 | Email Address       |    |
| 01/01/1970                              |                                 | sample@gmail.com    |    |
| Certificate Number                      |                                 | Password            |    |
| 000000-00                               |                                 |                     | 0  |
|                                         |                                 |                     |    |

4. After a successful registration, an email to your nominated email address will be sent for activation.

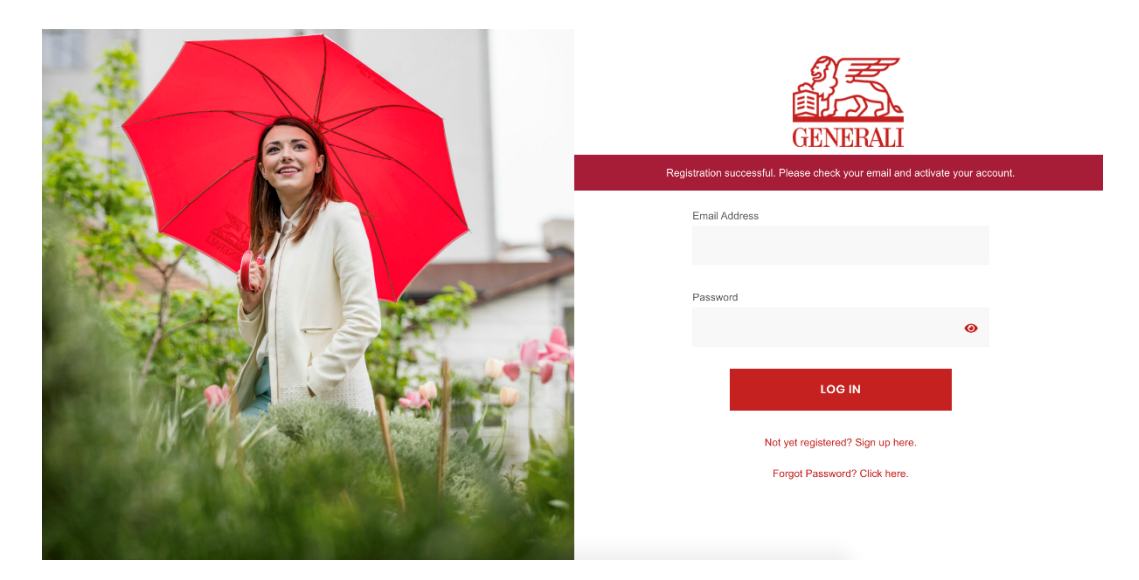

5. An email to your nominated email address will be sent. Then, click the Activate your account.

| Welcome to Member Portal!<br>Thank you for signing up,                                             | Your account is successfully<br>Activated.           |
|----------------------------------------------------------------------------------------------------|------------------------------------------------------|
| Constancio Mendoza                                                                                 |                                                      |
| To complete your registration and secure your account, please click the confirmation button below. | You may now login using your registered credentials. |
| Activate your account                                                                              |                                                      |
| **** This is a system generated email. ****                                                        |                                                      |

6. After a successful activation, users can now login on their accounts using the credentials they registered in the member portal.

# 02 How to Login once you are Registered

1. To login to the member portal, go to the homepage of the portal and fill up the fields with the registered **email address** and **password**.

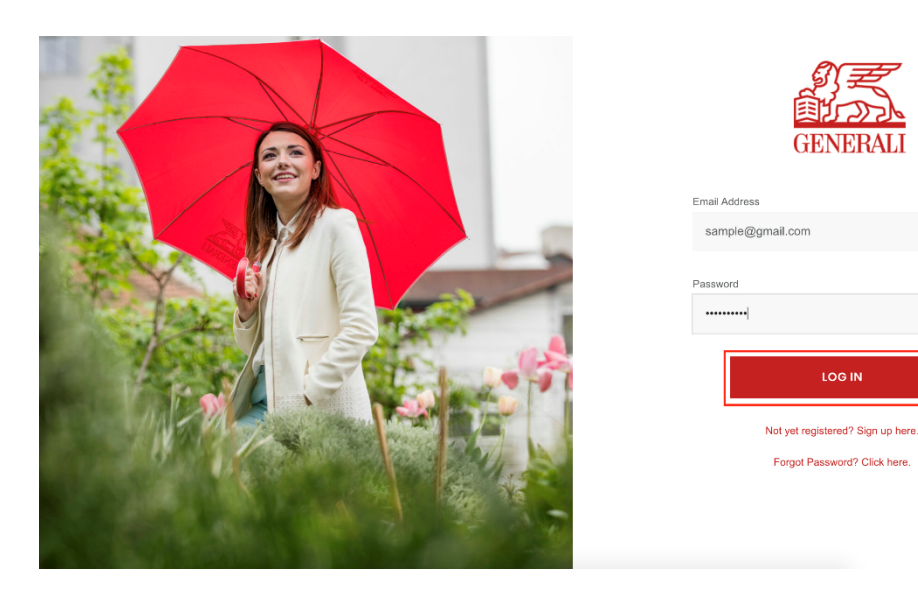

2. Click Log In when done.

## 03 How to Reset your Password / Forgot Password

1. On the homepage of the portal, click the **Forgot Password? Click here** link.

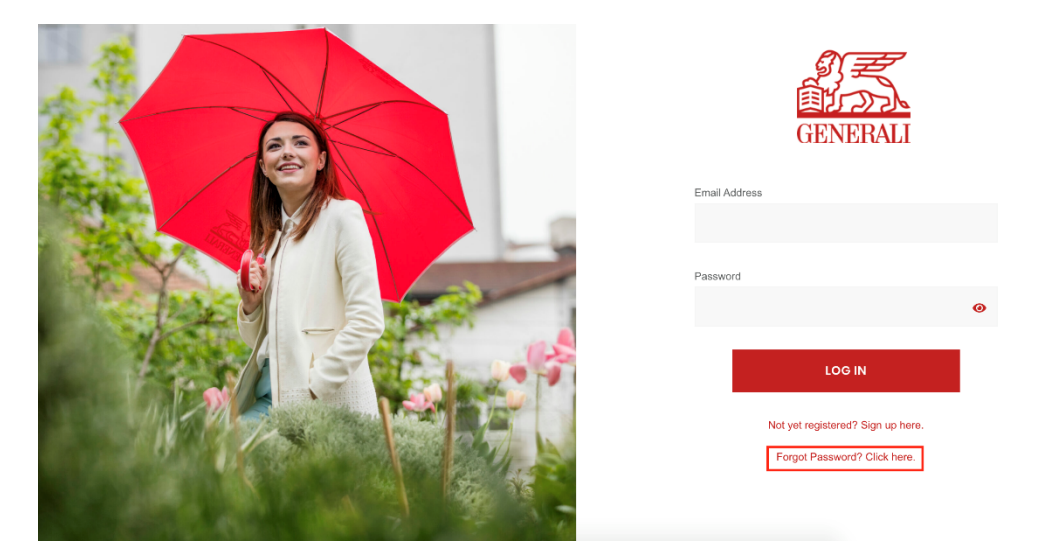

2. Enter the registered email address and click Reset Password. You will be receiving an email.

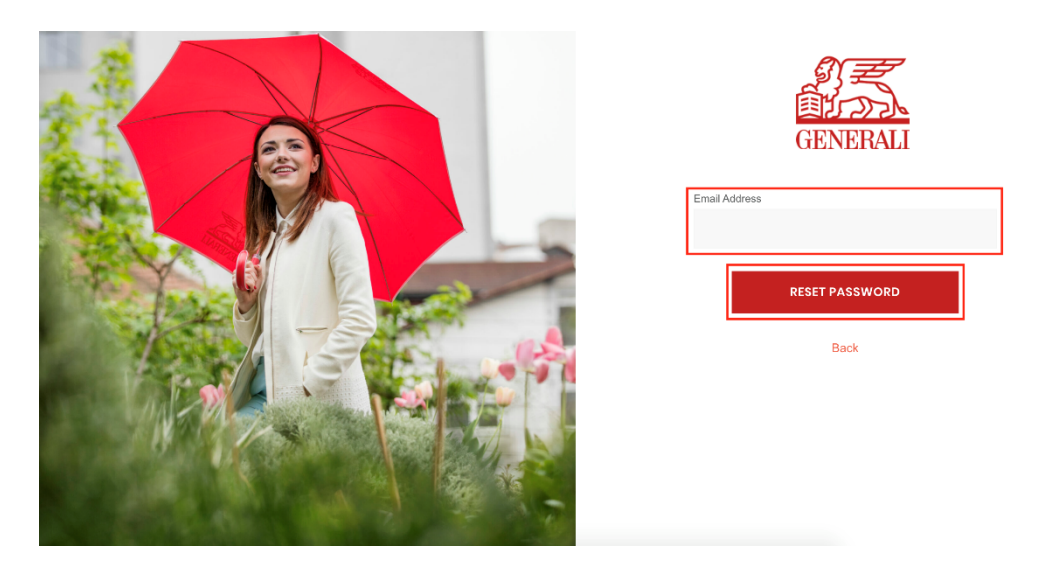

- 3. After clicking the reset password, an email will be sent for changing the password.
- 4. On the email, click Confirm Reset Password button.

| Hi Juan C Dela Cruz,<br>Please click the reset button below to change your password.<br>Confirm Reset Password<br>You received this email because we received a request to reset your password<br>for your account. If you didn't request to reset your password, you can safely<br>detect this to reset. | - | Service Account <noreply@generali.com.ph> to me *</noreply@generali.com.ph> |                                                                                | 2:18 PM (0 minutes ago) | ☆ | * | : |
|----------------------------------------------------------------------------------------------------|---|-----------------------------------------------------------------------------|--------------------------------------------------------------------------------|-------------------------|---|---|---|
| Hi Juan C Dela Cruz,<br>Please click the reset button below to change your password.<br>Confirm Reset Password<br>You received this email because we received a request to reset your password<br>for your account. If you didn't request to reset your password, you can safely<br>detect this email.    |   |                                                                             |                                                                                |                         |   |   |   |
| Please click the reset button below to change your password. Confirm Reset Password You received this email because we received a request to reset your password for your account. If you didn't request to reset your password, you can safely detect this email.                                        |   |                                                                             | Hi Juan C Dela Cruz,                                                           |                         |   |   |   |
| You received this email because we received a request to reset your password<br>for your account. If you didn't request to reset your password, you can safely<br>delete this email.                                                                                                    |   |                                                                             | Please click the reset button below to change your password.                   |                         |   |   |   |
| You received this email because we received a request to reset your password<br>for your account. If you didn't request to reset your password, you can safely<br>delete this email.                                                                                                    |   |                                                                             | Confirm Reset Password                                                         |                         |   |   |   |
| for your account. If you didn't request to reset your password, you can safely<br>delate this email.                                                                                                    |   |                                                                             | You received this email because we received a request to reset your password   |                         |   |   |   |
| delete this email.                                                                                                    |   |                                                                             | for your account. If you didn't request to reset your password, you can safely |                         |   |   |   |
|                                                                                                    |   |                                                                             | delete this email.                                                             |                         |   |   |   |

5. Fill up the new password and confirm password fields and click Reset Password.

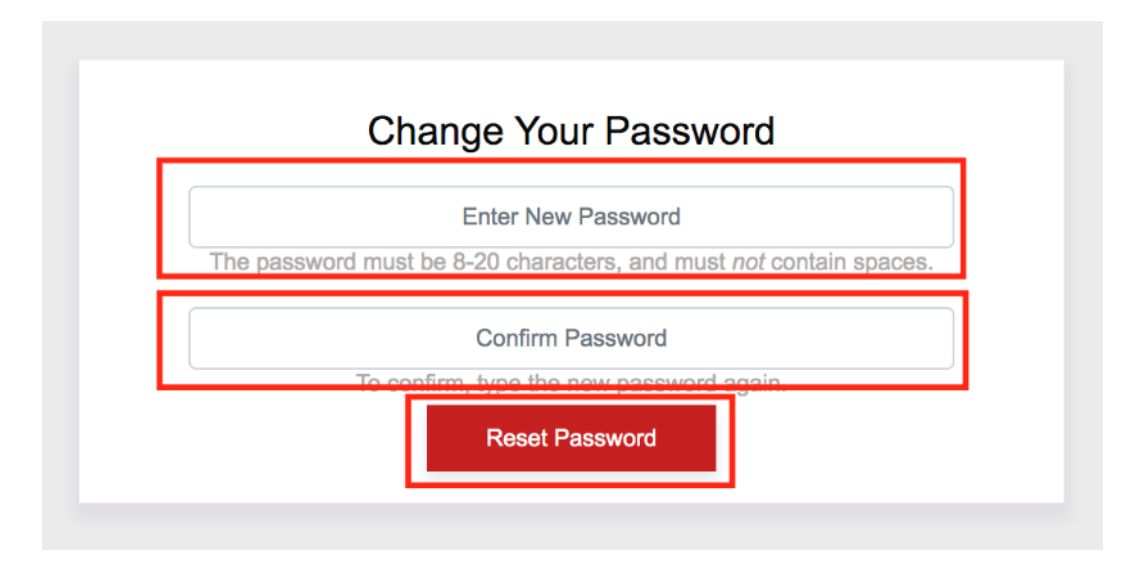

6. Once successfully changed the password, proceed to member portal homepage to login.

| How to Edi         | t your Prof                                                                                  | file                                         |                             |                                                     |
|--------------------|----------------------------------------------------------------------------------------------|----------------------------------------------|-----------------------------|-----------------------------------------------------|
| 1. On the dashboar | rd, click Edit Pro                                                                           | file.                                        |                             |                                                     |
| C EDIT PROFILE     | DELA CRUZ, JUAN<br>BIRTHDATE: JAN 01 1970<br>CIVIL STATUS: MARRIED<br>CERTIFICATE: 000000-00 | C<br>EMAIL ADDRESS: SA<br>MOBILE NUMBER: 097 | MPLE@GMAIL.COM<br>171234567 | <b>30</b><br>days left<br>to enroll your dependents |

2. To edit password, fill up the **old password**, **new password** and **confirm password** fields then click **Reset Password** button.

| Email Address    |   |  |
|------------------|---|--|
| sample@gmail.com |   |  |
| Old Password     |   |  |
|                  | 0 |  |
| New Password     |   |  |
|                  | • |  |
| Confirm Password |   |  |
|                  | 0 |  |

3. To update a new mobile phone, fill up the **New Mobile Number** field and click **Update Mobile Number** button.

| Mobile Number |  |  |
|---------------|--|--|
|               |  |  |
|               |  |  |

4. To change profile picture, upload a new image in the **Upload Image** field and click **Update Profile Image** button.

| Jpload Image               |  |
|----------------------------|--|
| Choose File No file chosen |  |
|                            |  |

## **05** How to Enroll your Dependents

Please complete your enrollment of Dependents within the given period of calendar days in your dashboard. <u>Once the enrollment period is 0 days, you can no longer enroll any Dependents.</u>

Kindly note, as well, that enrollment of dependents is <u>subject to validation and approval</u>. Dependent's enrollment is on the basis of your company's Group Policy plan and its corresponding guidelines.

|  | DELA CR       | UZ, JUAN C  |                |                  |                           |
|--|---------------|-------------|----------------|------------------|---------------------------|
|  | BIRTHDATE:    | JAN 01 1970 | EMAIL ADDRESS: | SAMPLE@GMAIL.COM | 30                        |
|  | CIVIL STATUS: | MARRIED     | MOBILE NUMBER: | 09171234567      | days left                 |
|  | CERTIFICATE:  | 000000-00   |                |                  | to enroll your dependents |

1. To enroll dependents, click **Dependents** tab and click **Enroll New Dependent** button.

| Dependents | Beneficiaries |  |                      |
|------------|---------------|--|----------------------|
|            |               |  | ENROLL NEW DEPENDENT |

2. Fill up the required fields.

| Enroll Depende  | ent  |               |   |                |   |                | ^ |
|-----------------|------|---------------|---|----------------|---|----------------|---|
| Last Name *     | Firs | t Name *      |   | Middle Name *  |   | Suffix         |   |
|                 |      |               |   |                |   |                |   |
| Birthdate *     | Ger  | nder *        |   | Civil Status * |   | Relationship * |   |
| yyyy-mm-dd      |      | Male          | ~ | Single         | ~ | AUNT           | ~ |
| Mobile Number * | Em   | ail Address * |   | Home Address * |   |                |   |
|                 |      |               |   |                |   |                |   |

3. Add attachments by clicking the **Choose File** button

Notes:

- Attachment file types which are accepted is JPG, JPEG, PNG & PDF
- File size should be not greater than 4MB per attachment
- An overall total of 40MB is allowed per transaction of enrollment

| VIEW ATTACHMENT            | REMARKS | FORMAT |   | OPTIONS |
|----------------------------|---------|--------|---|---------|
| Choose File No file chosen |         | PNG    | ~ | +       |

4. Choose the attachment (Ex: Birthcertificate.jpg)

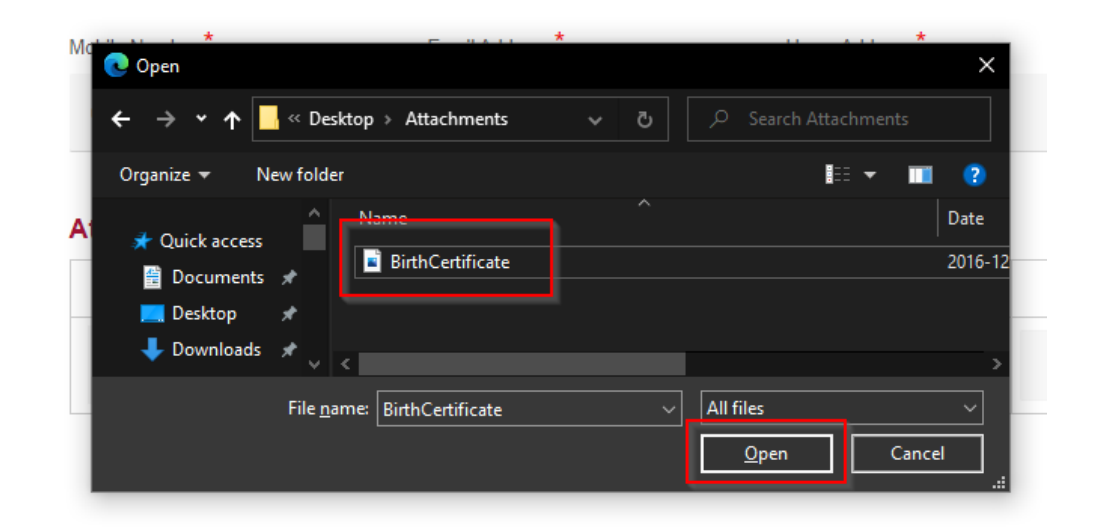

5. Fill up the **Remarks** field with the corresponding information with the attachment. Choose the correct format and click the **Plus** button to add the attachment. Repeat step 3 to add another attachment. Otherwise, proceed to the next step.

| Attachments               |                   |        |         |
|---------------------------|-------------------|--------|---------|
| VIEW ATTACHMENT           | REMARKS           | FORMAT | OPTIONS |
| Choose File BirthCate.jpg | Birth Certificate | JPEG 🗸 | +       |

6. Click the **Plus** button to add another dependent and repeat step 2. Otherwise, proceed to the next step.

| Mobile Number *           | Email Address *     | Home Address * |        |        |         |
|---------------------------|---------------------|----------------|--------|--------|---------|
| 09321654987               | christian@gmail.com | РН             |        |        |         |
| Attachments               |                     |                |        |        |         |
| VIEW ATTACHMENT           | REMARK              | S              | FORMAT | (      | OPTIONS |
| Choose File BirthCate.jpg | Birth Certificate   |                | JPEG   | ~      | +       |
|                           |                     |                |        | DELETE |         |
| Enroll Dependent          |                     |                |        |        | +       |

Note: Allowable size per attachment is 4MB and total size limit for all attachments is 40MB per transaction.

7. Tick the **checkbox** if you agree that your data will be collected by Generali.

agree to the collecting, processing, sharing, analysis, verification of my data, as well as, for risk management purposes to be submitted in this platform. More so, I consent Generali Philippines (GLAPI) to send me updates on their products and services as deemed necessary. To read our privacy policy, click here

8. Once all fields have been filled, added attachments and tick box has been checked, click on **Save Dependent** button.

|                                     | Linui Autros                             | Home Address             |          |       |         |
|-------------------------------------|------------------------------------------|--------------------------|----------|-------|---------|
| 09321654987                         | christian@gmail.com                      | PH                       |          |       |         |
| Attachments                         |                                          |                          |          |       |         |
| VIEW ATTACHMENT                     | REMARK:                                  | S                        | FORMAT   |       | OPTIONS |
| ATTACHMENT 1                        | BIRTH CERTIF                             | ICATE                    | JPG      |       | X       |
| Choose File No file chosen          |                                          |                          | PNG      | ~     | +       |
|                                     |                                          |                          |          | DELET | E       |
| Enroll Dependent                    |                                          |                          |          |       | +       |
| Note: Allowable size per attachment | is 4MB and total size limit for all atta | chments is 40MB per tran | saction. |       |         |

I agree to the collecting, processing, sharing, analysis, verification of my data, as well as, for risk management purposes to be submitted in this platform. More so, I consent Generali Philippines (GLAPI) to send me updates on their products and services as deemed necessary. To read our privacy policy, click here

|      |     |   | ۰. |
|------|-----|---|----|
| - 84 | - 2 | c | к  |
| _    |     |   |    |

| SAVE    | DEPENDENT |  |
|---------|-----------|--|
| Sheer L | DEFENDEN  |  |

# **06** How to Edit your Dependents

- 1. To Edit Dependents, click the **Dependents** tab on the dashboard to see which dependent you want to edit.
- 2. Click on **View Dependent** beside the beneficiary you want to edit.

| ependents     | Beneficiaries |                |                    |                |
|---------------|---------------|----------------|--------------------|----------------|
| MENDOZA,      | DARYLL C.     |                |                    | FOR APPROVAL   |
| BIRTHDATE:    | AUG 31 2007   | MOBILE NUMBER: | 06666445486        | VIEW DEPENDENT |
| GENDER:       | M             | EMAIL ADDRESS: | DARYLL@MENDOZA.COM |                |
| RELATIONSHIP: | CHILD         | HOME ADDRESS:  | PH                 |                |
|               |               |                |                    |                |

3. To delete a dependent, click the **Remove Dependent** button at bottom of the page.

| Dependent                                                                                               |                                                  |                                                   |                                         |            |         |
|----------------------------------------------------------------------------------------------------|--------------------------------------------------|---------------------------------------------------|-----------------------------------------|------------|---------|
| MENDOZA, C<br>BIRTHDATE:<br>GENDER:<br>RELATIONSHIP:<br>CIVIL STATUS:<br>CIVIL STATUS:<br>CEdit Profile | DARYLL C.<br>AUG 31 2007<br>M<br>CHILD<br>SINGLE | MOBILE NUMBER:<br>EMAIL ADDRESS:<br>HOME ADDRESS: | 06666445486<br>DARYLL@MENDOZA.COM<br>PH | FOR A      | PPROVAL |
| Attachments                                                                                             |                                                  |                                                   |                                         |            |         |
|                                                                                                    | VIEW ATTACHMENT                                  |                                                   | REMARKS                                 |            | FORMAT  |
|                                                                                                    | Attachment 1                                     |                                                   | birthcert                               |            | JPG     |
| Back                                                                                                    | L3                                               |                                                   |                                         | REMOVE DEP | ENDENT  |

4. To Edit the details of a dependent, click the **Edit Profile** link.

| Dependent     |             |                |                    |              |
|---------------|-------------|----------------|--------------------|--------------|
|               |             |                |                    |              |
| MENDOZA, D    | ARTLL C.    |                |                    | FOR APPROVAL |
| BIRTHDATE:    | AUG 31 2007 | MOBILE NUMBER: | 06666445486        |              |
| GENDER:       | M           | EMAIL ADDRESS: | DARYLL@MENDOZA.COM |              |
| RELATIONSHIP: | CHILD       | HOME ADDRESS:  | PH                 |              |
| CIVIL STATUS: | SINGLE      |                |                    |              |
| CEdit Profile |             |                |                    |              |

#### Attachments

| VIEW ATTACHMENT | REMARKS   | FORMAT |
|-----------------|-----------|--------|
| Attachment 1    | birthcert | JPG    |

Back

3

REMOVE DEPENDENT

5. Update the necessary fields that needs to be edited.

| Last Name *     | First Name *       |   | Middle Name *  |   | Suffix         |   |
|-----------------|--------------------|---|----------------|---|----------------|---|
| mendoza         | daryll             |   | С              |   |                |   |
| Birthdate *     | Gender *           |   | Civil Status * |   | Relationship * |   |
| 2007-08-31      | III Male           | ~ | Single         | * | CHILD          | ~ |
| Mobile Number * | Email Address *    |   | Home Address * |   |                |   |
| 06666445486     | daryll@mendoza.com |   | PH             |   |                |   |

#### Dependent

#### Attachments

| VIEW ATTACHMENT            | REMARKS   | FORMAT | OPTIONS |
|----------------------------|-----------|--------|---------|
| Attachment 1               | birthcert | JPG    | ×       |
| Choose File No file chosen |           | PI 🗸   | +       |

Note: Allowable size per attachment is 4MB and total size limit for all attachments is 40MB per transaction.

I agree to the collecting, processing, sharing, analysis, verification of my data, as well as, for risk management purposes to be submitted in this platform. More so, I consent Generali Philippines (GLAPI) to send me updates on their products and services as deemed necessary. To read our privacy policy, click here

Back

SAVE DEPENDENT

6. To add an attachment - click Choose File button

Notes:

- Attachment file types which are accepted is JPG, JPEG, PNG & PDF
- File size should be not greater than 4MB per attachment
- An overall total of 40MB is allowed per transaction of enrollment

#### Attachments

| VIEW ATTACHMENT            | REMARKS   | FORMAT | OPTIONS |
|----------------------------|-----------|--------|---------|
| Attachment 1               | birthcert | JPG    | ×       |
| Choose File No file chosen |           | PI 🗸   | +       |

7. Fill up the **Remarks** field with the corresponding information with the attachment. choose the correct format and click the **Plus** button to add the attachment. Repeat step 6 to add another attachment. Otherwise, proceed to the next step.

Attachments

| VIEW ATTACHMENT         | REMARKS   | FORMAT | OPTIONS |
|-------------------------|-----------|--------|---------|
| Attachment 1            | birthcert | JPG    | ×       |
| Choose File ValidId.jpg | Valid ID  | JPG 🗸  | +       |

8. To delete an attachment, click the **Remove** icon on the selected attachment to be deleted.

#### Attachments

| VIEW ATTACHMENT            | REMARKS   | FORMAT | OPTIONS |
|----------------------------|-----------|--------|---------|
| Attachment 2               | Valid ID  | JPG    | ×       |
| Attachment 1               | birthcert | JPG    | ×       |
| Choose File No file chosen |           | PI 🗸   | +       |

9. Tick the **checkbox** if you agree that the data will be collected and click the **Save Dependent** when done.

agree to the collecting, processing, sharing, analysis, verification of my data, as well as, for risk management purposes to be submitted in this platform. More so, I consent Generali Philippines (GLAPI) to send me updates on their products and services as deemed necessary. To read our privacy policy, click here

Back

SAVE DEPENDENT

### **07** How to Enroll your Beneficiaries

To complete your Beneficiary enrollment, <u>all listed Beneficiaries should have a total of 100% complete</u> <u>distribution unless Equal Distribution has been chosen</u>.

1. To Enroll Beneficiaries, click the **Beneficiaries** tab on the dashboard and click the **Enroll New Beneficiary** Button.

| ependents  | Beneficiaries    |  |  |
|------------|------------------|--|--|
| NO ENROLLE | D BENEFICIARIES. |  |  |
|            |                  |  |  |

2. On the form, fill up all the fields needed.

| Enroll Beneficiary |                 |                               | ^              |
|--------------------|-----------------|-------------------------------|----------------|
| Last Name *        | First Name *    | Middle Name *                 | Suffix         |
|                    |                 |                               |                |
| Birthdate *        | Gender *        | Percentage of Distribution %* | Relationshin * |
| Dirtituate         | Gender          | refeetinge of Distribution 78 | Relationship   |
| yyyy-mm-dd 📰       | Male ~          | Equal Distribution V          | AUNT 🗸         |
| Mobile Number *    | Email Address * | Home Address *                |                |
|                    |                 |                               |                |
|                    |                 |                               |                |
| Enroll Beneficiary |                 |                               | +              |

□ If "Equal Distribution" is selected, in the event of an Insured Member's death, Generali will distribute equal claims amount to the designated beneficiaries - as indicated in the Policy provision. You may edit your beneficiary/ies and proceeds distribution anytime within the policy period.

I agree to the collecting, processing, sharing, analysis, verification of my data, as well as, for risk management purposes to be submitted in this platform. More so, I consent Generali Philippines (GLAPI) to send me updates on their products and services as deemed necessary. To read our privacy policy, click here

| SAVE AS DRAFT | SAVE BENEFICIARY |
|---------------|------------------|
| SAVE AS DRAFT | SAVE BENEFICIAR  |

Back

3. Click the **Plus** button to add another beneficiary and repeat step 2. Otherwise, proceed to the next step.

| Birthoate          | Gender          |   | Percentage of Distribution % |   | Relationship |   |
|--------------------|-----------------|---|------------------------------|---|--------------|---|
| 2018-12-19         | Male            | ~ | 50                           | ~ | CHILD        | ~ |
| Mobile Number *    | Email Address * |   | Home Address *               |   |              |   |
| 09898745654        | juan@gmail.com  |   | Manila Philippines           |   |              |   |
|                    |                 |   |                              |   |              |   |
| Enroll Beneficiary |                 |   |                              |   |              | + |

If "Equal Distribution" is selected, in the event of an Insured Member's death, Generali will distribute equal claims amount to the designated beneficiaries - as indicated in the Policy provision. You may edit your beneficiary/ies and proceeds distribution anytime within the policy period.

4. Tick the **checkboxes** if you agree that your data will be collected by Generali and you understood the Equal Distribution terms.

| Enton Denenolary                                                                                                    |                                                                                              |                                                                                    |
|----------------------------------------------------------------------------------------------------|----------------------------------------------------------------------------------------------|------------------------------------------------------------------------------------|
| If "Equal Distribution" is selected, in the event of an Insure beneficiaries - as indicated in the Policy provision. You ma                                  | d Member's death, Generali will distribute e<br>y edit your beneficiary/ies and proceeds dis | equal claims amount to the designated stribution anytime within the policy period. |
| I agree to the collecting, processing, sharing, analysis, ver<br>platform. More so, I consent Generali Philippines (GLAPI)<br>our privacy policy, click here | ification of my data, as well as, for risk mar<br>to send me updates on their products and a | agement purposes to be submitted in this<br>services as deemed necessary. To read  |
| Back                                                                                                    | SAVE AS DRAFT                                                                                | SAVE BENEFICIARY                                                                   |
|                                                                                                    |                                                                                              |                                                                                    |

 Once all fields have been filled and the tick box has been checked, click on Save Beneficiaries button. Click on Save As Draft if you are not yet decided on the enrollment.

| If "Equal Distribution" is selected, in the event of an Insure beneficiaries - as indicated in the Policy provision. You ma                                  | d Member's death, Generali will distribute e<br>y edit your beneficiary/ies and proceeds dis | equal claims amount to the designated stribution anytime within the policy period. |
|----------------------------------------------------------------------------------------------------|----------------------------------------------------------------------------------------------|------------------------------------------------------------------------------------|
| I agree to the collecting, processing, sharing, analysis, ver<br>platform. More so, I consent Generali Philippines (GLAPI)<br>our privacy policy, click here | ification of my data, as well as, for risk mar<br>to send me updates on their products and : | agement purposes to be submitted in this<br>services as deemed necessary. To read  |
| Back                                                                                                    | SAVE AS DRAFT                                                                                | SAVE BENEFICIARY                                                                   |

## 08 How to Edit your Beneficiaries

- 1. To Edit Beneficiaries, click the **Beneficiaries** tab on the dashboard to see which beneficiary you want to edit.
- 2. Click on Edit Beneficiary beside the beneficiary you want to edit.

| Dependents     | Beneficiaries |                |                 |
|----------------|---------------|----------------|-----------------|
| MENDOZA        | , JULIA C     |                |                 |
| BIRTHDATE:     | OCT 16 2019   | MOBILE NUMBER: | 09487741263     |
| GENDER:        | F             | EMAIL ADDRESS: | JULIA@GMAIL.COM |
| RELATIONSHIP:  | CHILD         | HOME ADDRESS:  | PH              |
| % DISTRIBUTION | : 50          |                |                 |

3. To remove a beneficiary, click the **Remove Beneficiary** button.

| Beneficiary     |             |                |                 |                    |
|-----------------|-------------|----------------|-----------------|--------------------|
| Mendoza, Ju     | LIA C       |                |                 |                    |
| BIRTHDATE:      | OCT 16 2019 | MOBILE NUMBER: | 09487741263     |                    |
| GENDER:         | F           | EMAIL ADDRESS: | JULIA@GMAIL.COM |                    |
| RELATIONSHIP:   | CHILD       | HOME ADDRESS:  | PH              |                    |
| % DISTRIBUTION: | 50          |                |                 |                    |
| CEdit Profile   |             |                |                 |                    |
|                 |             |                |                 |                    |
| Back            |             |                |                 | REMOVE BENEFICIARY |

4. To edit beneficiary details, click Edit Profile link.

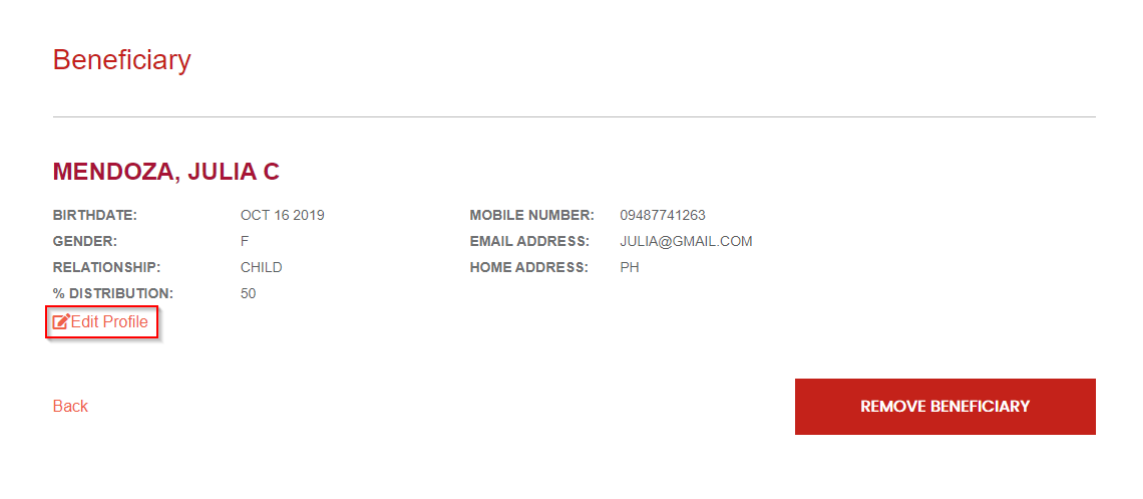

5. Update the necessary fields that needs to be edited.

| MENDOZA, JUA    | AN C | ;               |   |                                         |   |                | ~ |
|-----------------|------|-----------------|---|-----------------------------------------|---|----------------|---|
| Last Name *     |      | First Name *    |   | Middle Name *                           |   | Suffix         |   |
| MENDOZA         |      | JUAN            |   | С                                       |   |                |   |
| Birthdate *     |      | Gender *        |   | Percentage of Distribution % $^{\star}$ |   | Relationship * |   |
| 2017-11-15      |      | Male            | ~ | 50                                      | ~ | CHILD          | ~ |
| Mobile Number * |      | Email Address * |   | Home Address *                          |   |                |   |
| 09654847532     |      | juan@gmail.com  |   | ph                                      |   |                |   |

6. Tick the **checkboxes** if you agree that the data will be collected by Generali and you understood the Equal Distribution terms. Click the **Save Beneficiary** when done.

| Enroli Denenolary                                                                                                    |                                                                                                    |
|----------------------------------------------------------------------------------------------------|----------------------------------------------------------------------------------------------------|
| If "Equal Distribution" is selected, in the event of an Insured Member's death, Generali will beneficiaries - as indicated in the Policy provision. You may edit your beneficiary/ies and p                           | I distribute equal claims amount to the designated<br>proceeds distribution anytime within the policy period. |
| agree to the collecting, processing, sharing, analysis, verification of my data, as well as, platform. More so, I consent Generali Philippines (GLAPI) to send me updates on their pro our privacy policy, click here | for risk management purposes to be submitted in this<br>oducts and services as deemed necessary. To read      |
| Back                                                                                                    | SAVE BENEFICIARY                                                                                              |

# 09 How to Save a Draft for Beneficiaries

1. To Enroll Beneficiaries, click the **Beneficiaries** tab on the dashboard and click the **Enroll New Beneficiary** Button.

| NO ENROLLED BENEFICIARIES. |     | 5  | Beneficiaries  | pendents    |
|----------------------------|-----|----|----------------|-------------|
|                            |     | S. | BENEFICIARIES. | NO ENROLLEE |
| ENROLL N                   | ENR |    |                |             |

2. On the form, fill up all the fields needed.

| Enroll Beneficiary |                 |                                         | ^              |
|--------------------|-----------------|-----------------------------------------|----------------|
| Last Name *        | First Name *    | Middle Name *                           | Suffix         |
|                    |                 |                                         |                |
| Birthdate *        | Gender *        | Percentage of Distribution % $^{\star}$ | Relationship * |
| yyyy-mm-dd 📰       | Male ~          | Equal Distribution 🗸                    | AUNT 🗸         |
| Mobile Number *    | Email Address * | Home Address *                          |                |
|                    |                 |                                         |                |
| Enroll Beneficiary |                 |                                         | +              |

- □ If "Equal Distribution" is selected, in the event of an Insured Member's death, Generali will distribute equal claims amount to the designated beneficiaries as indicated in the Policy provision. You may edit your beneficiary/ies and proceeds distribution anytime within the policy period.
- I agree to the collecting, processing, sharing, analysis, verification of my data, as well as, for risk management purposes to be submitted in this platform. More so, I consent Generali Philippines (GLAPI) to send me updates on their products and services as deemed necessary. To read our privacy policy, click here

Back

SAVE AS DRAFT

SAVE BENEFICIARY

3. Tick the **checkboxes** if you agree that your data will be collected by Generali and you understood the Equal Distribution terms.

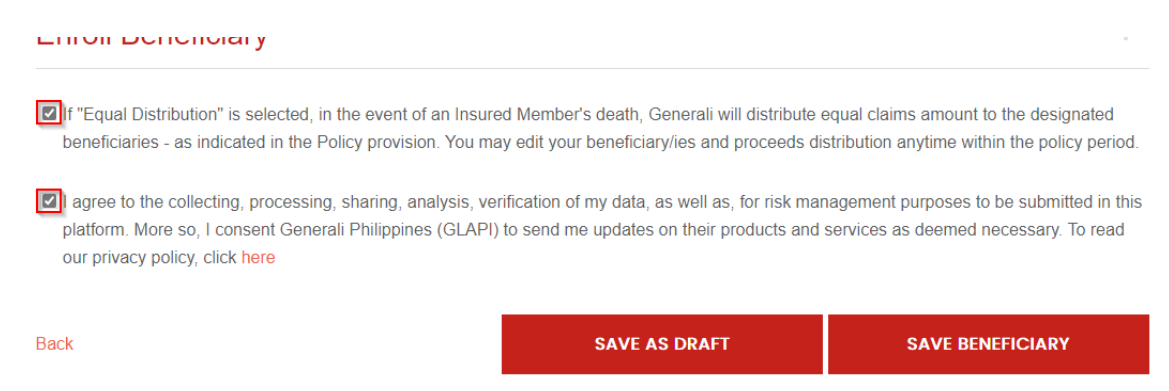

#### 4. Click Save Draft when done.

#### Enton Denenoiary

- If "Equal Distribution" is selected, in the event of an Insured Member's death, Generali will distribute equal claims amount to the designated beneficiaries as indicated in the Policy provision. You may edit your beneficiary/ies and proceeds distribution anytime within the policy period.
- I agree to the collecting, processing, sharing, analysis, verification of my data, as well as, for risk management purposes to be submitted in this platform. More so, I consent Generali Philippines (GLAPI) to send me updates on their products and services as deemed necessary. To read our privacy policy, click here

| Back                                                                                                    | SAVE AS DRAFT | SAVE BENEFICIARY |
|----------------------------------------------------------------------------------------------------|---------------|------------------|
| Let a la construction de la construction de la construction de la construction de la construction de la constru |               |                  |

# 10 How to Logout

1. To logout, click the Account Settings dropdown on the upper right and click Logout.

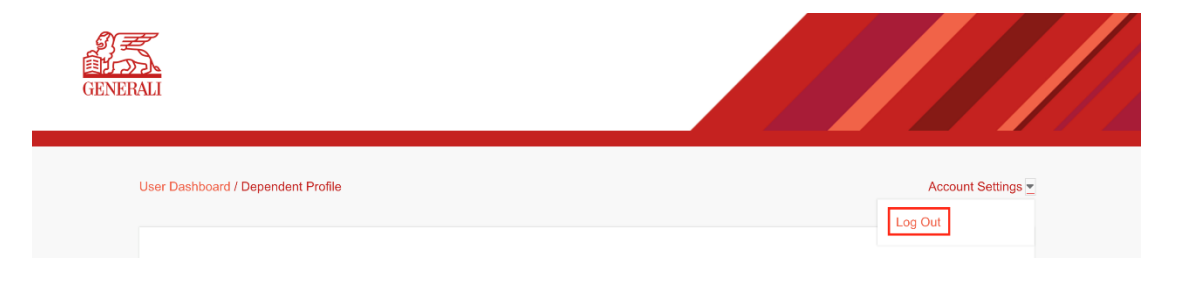